# IPS 7.X:使用ACS 5.X作為Radius伺服器配置示例 的使用者登入身份驗證

### 目錄

<u>簡介</u> <u>必要條件</u> <u>需求</u> <u>採用元件</u> 慣例 <u>設定</u> 使用IME配置IPS以從ACS伺服器進行身份驗證 將ACS配置為RADIUS伺服器 <u>驗證</u> <u>疑難排解</u> 相關資訊

# <u>簡介</u>

本文提供如何使用RADIUS伺服器設定使用者登入驗證的Cisco入侵防禦系統(IPS)的相關資訊。 ACS用作RADIUS伺服器。

# <u>必要條件</u>

### <u>需求</u>

本文檔假定Cisco Intrusion Prevention System(IPS)已完全正常運行且已配置為允許Cisco Intrusion Prevention System Manager Express(IME)或CLI更改配置。除了本地AAA身份驗證外,您現在還可 以配置RADIUS伺服器以執行感測器使用者身份驗證。Cisco Intrusion Prevention System 7.0(4)E4及更高版本提供將IPS配置為對使用者帳戶使用AAA RADIUS身份驗證的功能,這有助於操 作大型IPS部署。

**注意:**沒有在IPS上啟用記帳的選項。IPS 7.04中支援RADIUS身份驗證,但不支援TACACS或授權 或記帳。

#### 採用元件

本文中的資訊係根據以下軟體和硬體版本:

- •思科入侵防禦系統版本7.0(4)E4及更高版本
- •入侵防禦系統管理員Express版本7.1(1)及更高版本
- •思科安全存取控制伺服器5.x

本文中的資訊是根據特定實驗室環境內的裝置所建立。文中使用到的所有裝置皆從已清除(預設))的組態來啟動。如果您的網路正在作用,請確保您已瞭解任何指令可能造成的影響。

### <u>慣例</u>

如需文件慣例的詳細資訊,請參閱<u>思科技術提示慣例。</u>

### <u>設定</u>

本節提供用於設定本文件中所述功能的資訊。

註:使用Command Lookup Tool(僅限註冊客戶)可獲取本節中使用的命令的詳細資訊。

#### 使用IME配置IPS以從ACS伺服器進行身份驗證

完成以下步驟,以便將IPS新增到IME,然後配置IPS以從ACS伺服器進行身份驗證:

1. 選擇Home > Devices > Device List > Add,以便將IPS新增到IME。

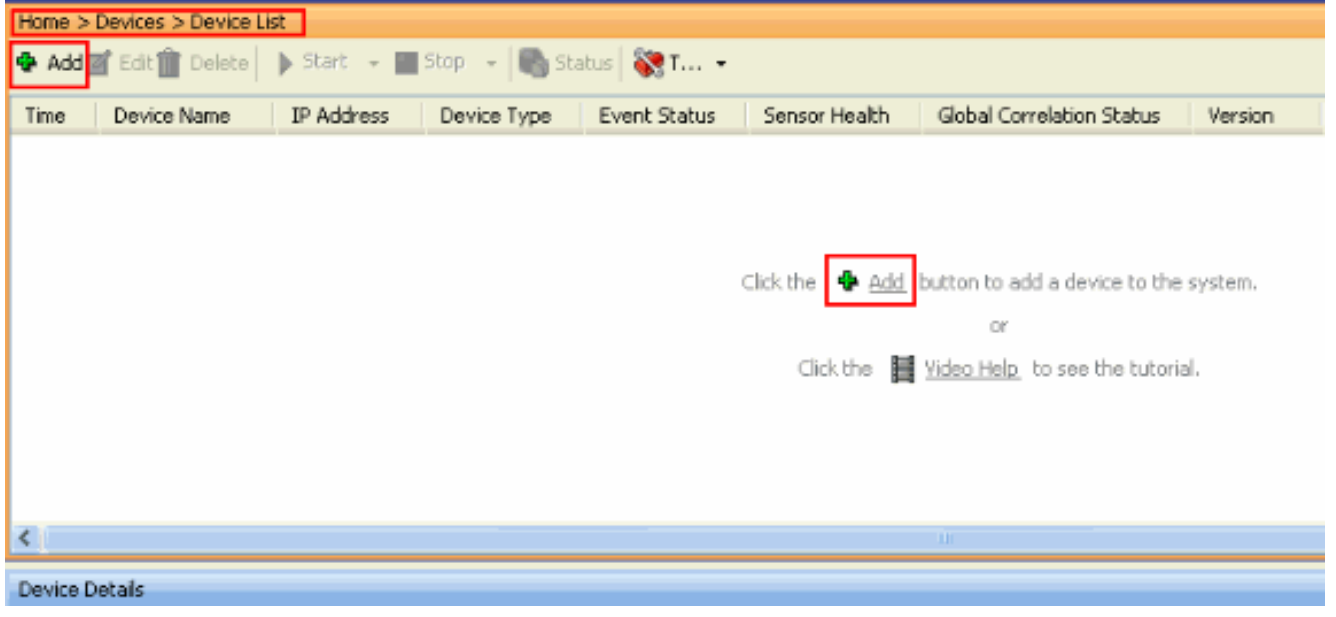

2. 完成Add Device視窗中的欄位(如此處所示),以便提供有關IPS的詳細資訊。此處使用的感 測器名稱為IPS。按一下「OK」(確定)。

| C Add Device                                                                             | ×             |  |  |  |  |  |  |
|------------------------------------------------------------------------------------------|---------------|--|--|--|--|--|--|
|                                                                                          |               |  |  |  |  |  |  |
| Sensor Name:                                                                             | ,IPS          |  |  |  |  |  |  |
| Sensor IP Address:                                                                       | 192.168.165.8 |  |  |  |  |  |  |
| Web Server Port:                                                                         | 443           |  |  |  |  |  |  |
| Communication protocol —                                                                 |               |  |  |  |  |  |  |
| ⊙ Use encrypted connection (                                                             | https)        |  |  |  |  |  |  |
| O Use non-encrypted connect                                                              | ion (http)    |  |  |  |  |  |  |
| Authentication                                                                           |               |  |  |  |  |  |  |
| Configuration User Name:                                                                 | cisco         |  |  |  |  |  |  |
| Configuration Password:                                                                  | ••••••        |  |  |  |  |  |  |
| Use the Same Account for Configuration and Event Subscription (This is not recommended): |               |  |  |  |  |  |  |
| Event Subscription User Name:                                                            | cisco         |  |  |  |  |  |  |
| Event Subscription Password:                                                             | •••••         |  |  |  |  |  |  |
|                                                                                          |               |  |  |  |  |  |  |
| Event Start Time (UTC)                                                                   |               |  |  |  |  |  |  |
| Most Recent Alerts                                                                       |               |  |  |  |  |  |  |
| Start Date (YYYY:MM:DD):                                                                 |               |  |  |  |  |  |  |
| Start Time (HH:MM:SS):                                                                   |               |  |  |  |  |  |  |
| Exclude alerts of the following severity level(s)                                        |               |  |  |  |  |  |  |
| 🔲 Informational 🔂 Low [                                                                  | Medium 🔄 High |  |  |  |  |  |  |
|                                                                                          | ж Cancel      |  |  |  |  |  |  |

3. 按一下「**Yes**」以接受憑證並繼續https連線到感應器。您必須接受該證書,才能連線並訪問感 測器。

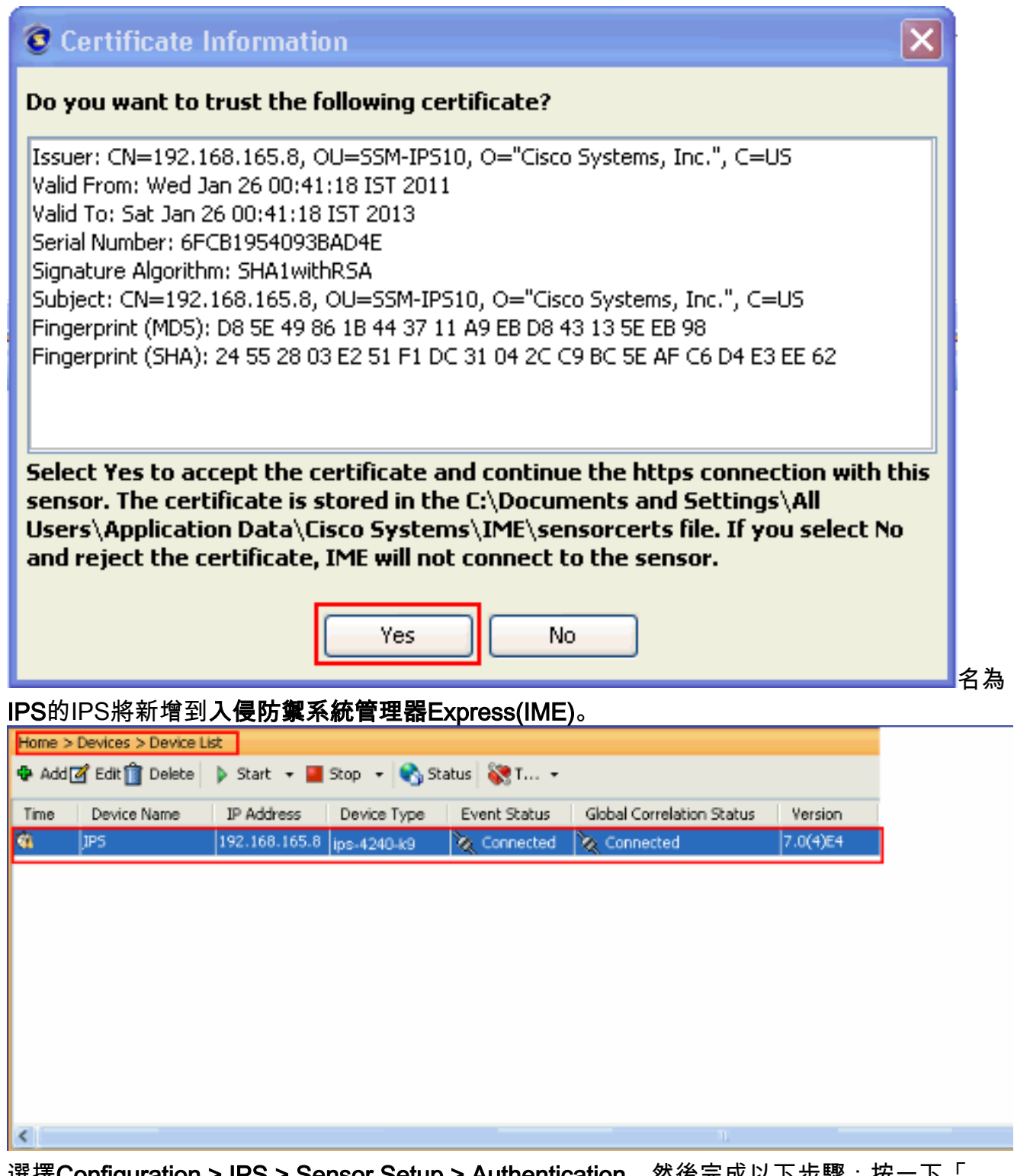

4. 選擇Configuration > IPS > Sensor Setup > Authentication,然後完成以下步驟:按一下「 RADIUS Server」單選按鈕,以選擇「RADIUS Server」作為驗證裝置。提供RADIUS Authentication引數,如下所示。選擇Local和RADIUS作為控制檯身份驗證,以便在 RADIUS伺服器不可用時使用本地身份驗證。按一下「Apply」。

| Username                                                                              | Role                                   | Status | Add  |
|---------------------------------------------------------------------------------------|----------------------------------------|--------|------|
| isco                                                                                  | Administrator                          | Active |      |
| ervice                                                                                | Service                                | Active | Edit |
| etwork Access ID: 0P5<br>Allow Local Authentication if all Rac                        | Default User Role: Administrator       |        |      |
| Allow Local Authentication if all Rad                                                 | aus Servers are Uniresponsive          |        |      |
|                                                                                       | 20                                     |        |      |
| Server IP Address: 192.168.165.2                                                      |                                        |        |      |
| Server IP Address: 192.168.165.2<br>Authentication Port: 1812                         | Secondary Radius Server (optional) (3) |        |      |
| Server IP Address: 192.168.165.2<br>Authentication Port: 1812<br>Timeout (seconds): 3 | Secondary Radius Server (optional)     |        |      |
| Server IP Address: 192.168.165.2<br>Authentication Port: 1812<br>Timeout (seconds): 3 | Secondary Radius Server (optional)     |        |      |

### 將ACS配置為RADIUS伺服器

完成以下步驟,將ACS配置為RADIUS伺服器:

1. 選擇**Network Resources > Network Devices and AAA Clients**,然後按一下**Create**以將IPS新 增到ACS伺服器。

| <ul> <li>My Workspace</li> <li>Metwork Resources</li> <li>Network Device Groups <ul> <li>Location</li> <li>Device Type</li> <li>Network Devices and AAA Clients</li> <li>Default Network Device</li> <li>External RADIUS Servers</li> <li>System Administration</li> </ul> </li> </ul>                                                                                                    |             |
|----------------------------------------------------------------------------------------------------|-------------|
| <ul> <li>Network Resources</li> <li>Network Device Groups <ul> <li>Location</li> <li>Device Type</li> </ul> </li> <li>Network Devices and AAA Clients</li> <li>Default Network Device</li> <li>External RADIUS Servers</li> <li>Servers</li> <li>Vers and Identity Stores</li> <li>No data to display</li> </ul>                                                                                                    |             |
| <ul> <li>Network Device Groups <ul> <li>Location</li> <li>Device Type</li> </ul> </li> <li>Network Devices and AAA Clients <ul> <li>Default Network Device</li> <li>External RADIUS Servers</li> </ul> </li> <li>No data to display</li> </ul> <li>Filter: Match if:  <ul> <li>Marne</li> <li>IP / Mask NDG:Location</li> <li>NDG:Device Type</li> </ul> </li> <li>No data to display</li>                                                                                                    |             |
| Device Type   Network Devices and AAA Clients   Default Network Device   External RADIUS Servers   Image: Client Servers   Image: Client Se                                               |             |
| Network Devices and AAA Clients         Default Network Device         External RADIUS Servers         Image: Control of the servers         Image: Control of the servers <th>Description</th> | Description |
| External RADIUS Servers                                                                                                    | Description |
| Weers and Identity Stores      Over Policy Elements      Constraints      Monitoring and Reports      System Administration                                                                                                    |             |
| Policy Elements     Access Policies     Monitoring and Reports     System Administration                                                                                                    |             |
| Access Policies      Monitoring and Reports      System Administration                                                                                                    |             |
| Monitoring and Reports      System Administration                                                                                                    |             |
| System Administration                                                                                                    |             |
|                                                                                                    |             |
|                                                                                                    | -           |

 提供客戶端所需的資訊(IPS是此處的客戶端),然後按一下Submit。這樣,IPS就可以新增 到ACS伺服器。詳細資訊包括IPS的IP地址和RADIUS服務器詳細資訊。

| Description:                         | IPS                             |                                                                                                    |
|--------------------------------------|---------------------------------|----------------------------------------------------------------------------------------------------|
| Network Devic                        | Groups                          |                                                                                                    |
| Location                             | All Locations                   | Select                                                                                                    |
| Device Type                          | All Device Types                | Select                                                                                                    |
| IP Address<br>Single<br>O IP: 192.16 | P Address P Range(s)<br>3.165.8 | Authentication Options   TACACS+  Shared Secret  Single Connect Device  Legacy TACACS+ Single Connect Support  TACACS+ Draft Compliant Single Connect Sup |

3. 選擇Users and Identity stores > Internal Identity Stores > Users, 然後按一下Create以建立新 使用者。

| cisco Cisco Secure A                               | CS                                                                  |
|----------------------------------------------------|---------------------------------------------------------------------|
| ► 💮 MyWorkspace                                    | Users and kiently Stores > Internal kiently Stores > Users          |
| Network Resources                                  | Internal Users                                                      |
| <ul> <li>B Users and identify Stores</li> </ul>    |                                                                     |
| Identity Groups                                    |                                                                     |
| Internal Identity Stores     Users                 | Status User Name 🔺 Identity Group Description                       |
| Hosts                                              | No data to display                                                  |
| External Identity Stores                           |                                                                     |
| Active Directory                                   |                                                                     |
| RSA SecuriD Token Servers                          |                                                                     |
| RADIUS Identity Servers<br>Certificate Authorities |                                                                     |
| Certificate Authentication Profile                 |                                                                     |
| Identity Store Sequences                           |                                                                     |
| Policy Elements                                    |                                                                     |
| Access Policies                                    |                                                                     |
| Monitoring and Reports                             |                                                                     |
| System Administration                              |                                                                     |
|                                                    |                                                                     |
|                                                    |                                                                     |
|                                                    |                                                                     |
|                                                    |                                                                     |
|                                                    |                                                                     |
|                                                    | Create Duplicate Edit Delete Change Password File Operations Export |

### 4. 提供名稱和密碼資訊。完成後,按一下Submit。

| General                       |                        |                                               |
|-------------------------------|------------------------|-----------------------------------------------|
| o Name:                       | IPS Status: Enabled    |                                               |
| Description:                  | IPS access             |                                               |
| Identity Group:               | All Groups Se          | lect                                          |
| Password Inform               | nation                 | Enable Password Information                   |
| Password must:                |                        | Password must:                                |
| <ul> <li>Contain 4</li> </ul> | - 32 characters        | <ul> <li>Contain 4 - 32 characters</li> </ul> |
| Password:                     | •••••                  | Enable Password:                              |
| Confirm<br>Password:          | *****                  | Confirm<br>Password:                          |
| 🖸 Change p                    | bassword on next login |                                               |
| User Information              |                        |                                               |
| Max User Per<br>Session:      | 1                      |                                               |
| • = Required fiel             | 1s                     |                                               |

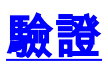

使用本節內容,確認您的組態是否正常運作。

嘗試用新建立的使用者登入IPS。使用者通過身份驗證後,檢查ACS上的報告。

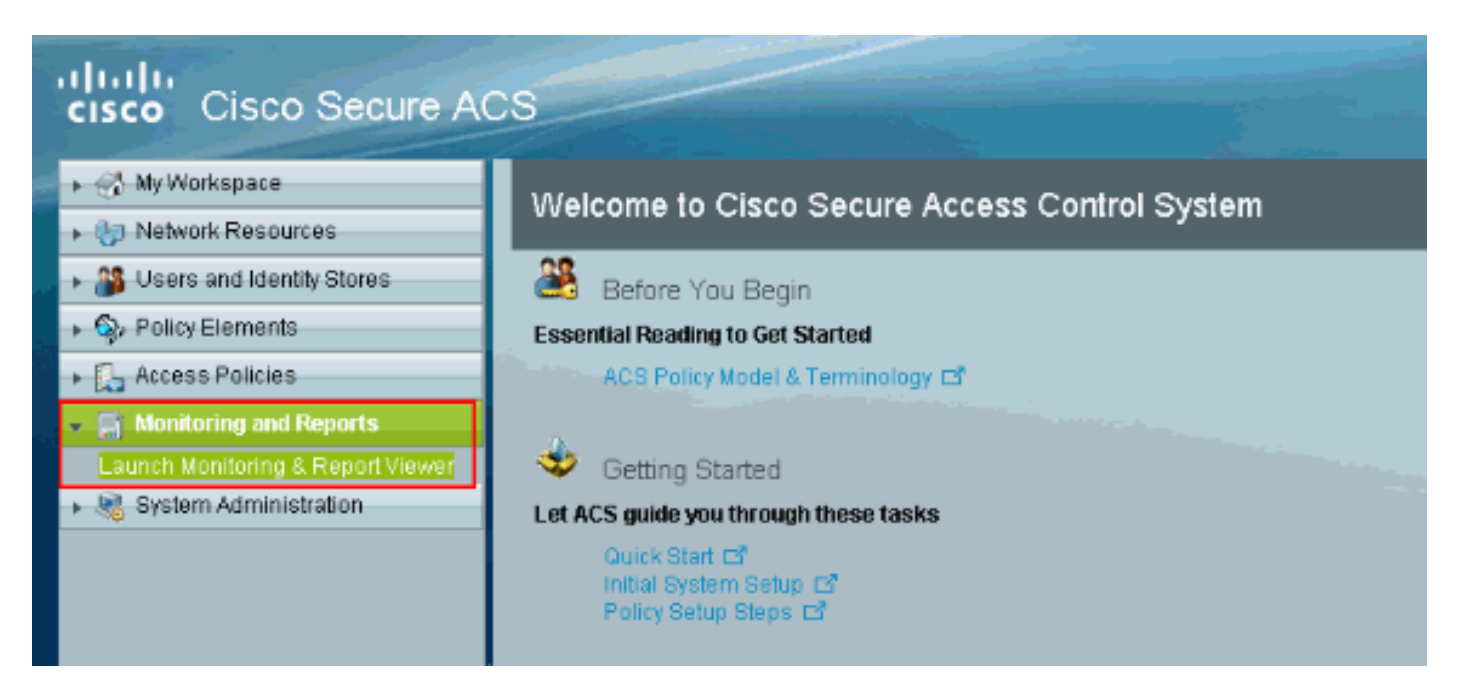

按一下「Authentications-RADIUS-Today」以檢視當前報告。

| cisco Cisco Secure A                                                                                                    | CS View                                                                                                    |                                                                                                  |                                  |                                                                                                    |                                                                                                    |  |  |
|----------------------------------------------------------------------------------------------------|----------------------------------------------------------------------------------------------------|--------------------------------------------------------------------------------------------------|----------------------------------|----------------------------------------------------------------------------------------------------|----------------------------------------------------------------------------------------------------|--|--|
| Monitoring and Reports      Dashboard      Alarms      Inbox      Thresholds      Schedules                                                                                                    | Dashboard General Troubleshooting Authentication Trends ACS Health Top 5 Alarms Minimum Severity: Info                                                            |                                                                                                  |                                  |                                                                                                    |                                                                                                    |  |  |
| <ul> <li>■ Reports</li> <li>Favorities</li> <li>Shared</li> <li>♥ Catalog</li> <li>■ Troubleshooting</li> <li>Connectivity Tests</li> <li>ACS Support Bundle</li> <li>Emert Troubleshooter</li> </ul> | Severity<br>©<br>Critical Alarm<br>My Favorite Reports                                                                                                    | Name<br>ACS - System Errors<br>ACS - Waming Alarm                                                | Date<br>Fri Apr 2                | 22 01:34:00<br>formation Alarm                                                                                                    | Cause     Alarm caused by A                                                                                  |  |  |
| Konitoring Configuration                                                                                                    | Favorite Name<br>ACS - Configuration /<br>ACS - System Errors<br>Buthentications - RAU<br>Authentications - RAU<br>Authentications - TAO<br>Authentications - TAO | Audit - Today<br>- Today<br>DIUS - Today<br>DIUS - Yesterday<br>CACS - Today<br>CACS - Yesterday | Re<br>AC<br>AC<br>AA<br>AA<br>AA | eport Name<br>CS Instance>ACS_Co<br>CS Instance>ACS_Syst<br>A Protocol>RADIUS_<br>A Protocol>RADIUS_<br>A Protocol>TACACS_<br>A Protocol>TACACS_ | nfiguration_Audit<br>tem_Diagnostics<br>Authentication<br>Authentication<br>Authentication<br>Authentication |  |  |

#### 此圖顯示,連線到IPS的使用者由ACS伺服器進行身份驗證。

|                                                                                                    | Showing P    | age 1           | of 1             |                |         |               |                   |                        | Goto Paç                 | je: Go         |                      |
|----------------------------------------------------------------------------------------------------|--------------|-----------------|------------------|----------------|---------|---------------|-------------------|------------------------|--------------------------|----------------|----------------------|
| AAA Protocol > RADIUS Authentication                                                                                                    |              |                 |                  |                |         |               |                   |                        |                          |                |                      |
| Authentication Status : Pass or Fail<br>Date : April 29, 2011 (Last 30 Minutes   Last Hour   Last 12 Hours   Today   Yesterday   Last 7 Days   Last 30 Days ) |              |                 |                  |                |         |               |                   |                        |                          |                |                      |
| Generated on April 29, 2011 1:31:12 AM UTC                                                                                                    |              |                 |                  |                |         |               |                   |                        |                          |                |                      |
| 2 Reload                                                                                                    |              |                 |                  |                |         |               |                   |                        |                          |                |                      |
| Pass                                                                                                    | ×-Fail       | <sup>q</sup> -c | lick for de      | stails         | ₿ =Mou  | isə oyer iten | n for additi      | onal information       |                          |                |                      |
|                                                                                                    | Logged At    |                 | RADIUS<br>Status | NAS<br>Failure | Details | Username      | MAC/IP<br>Address | Access Service         | Authentication<br>Method | Network Device | NAS IP Address       |
| Apr 29,                                                                                                    | 11 1:25:51.8 | 06 AM           | 1                |                | Q.      | IPS           | 127.0.1.1         | Default Network Access | PAP_ASCI                 | <u>PS</u>      | <u>192.168.165.8</u> |

<u>輸出直譯器工具</u>(僅供<u>已註冊</u>客戶使用)(OIT)支援某些**show**命令。使用OIT檢視**show**命令輸出的分析 。

# <u>疑難排解</u>

目前尚無適用於此組態的具體疑難排解資訊。

# 相關資訊

- Cisco IPS 4200系列感應器支援頁面
- Cisco IPS 4200系列感測器命令參考
- Cisco IPS管理員Express版本
- IPsec協商/IKE通訊協定支援頁面
- <u>思科安全存取控制伺服器(Windows專用)</u>
- <u>要求建議 (RFC)</u>
- 技術支援與文件 Cisco Systems